# 第5回近畿圏パーソントリップ調査 データ集計システム 利用マニュアル

1. 集計システムを利用するにあたって

### 1.1 はじめに

本書では「第5回近畿圏パーソントリップ調査データ集計システム」の利用方法について説 明します。

### 1.2 利用可能なWebブラウザについて

本システムは以下のブラウザにて利用可能となっています。

• Google Chrome Version 15 以降

### 1.3 ログインアカウント/パスワードについて

本システムを利用する際にはログインアカウントとパスワードが必要となります。 初めてご利用になる場合は、ユーザー登録画面から登録を行って下さい。

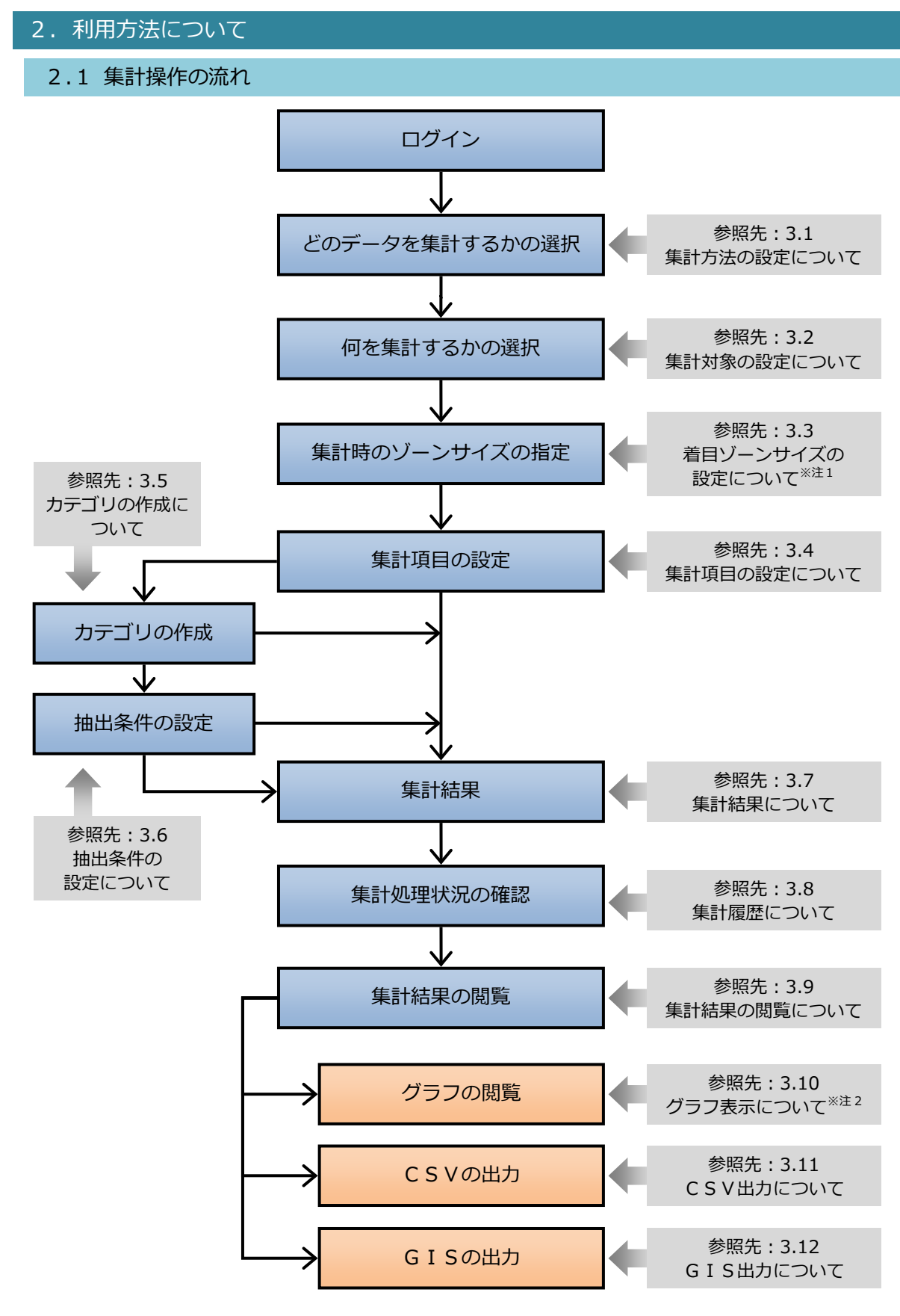

図 2.1.1 集計操作のフロー図

※注2:集計方法によってグラフ表示されない場合があります。

※注3:集計方法によってGIS出力できない場合があります。

<sup>※</sup>注1:「駅端末量集計」選択時は表示されません。

# 3.集計方法について

# 3.1 集計方法の設定について

| 集計方法設定兩面                                                                                                    |                                                                                                    |
|----------------------------------------------------------------------------------------------------|----------------------------------------------------------------------------------------------------|
| 来引力/A改定回回<br>2 集計方法設定<br>集計                                                                                                    | 为法规定 集計項目設定 抽出条件設定 集計確認 集計完了                                                                                                    |
| 12 朱計履歴         12 注意見・ご感想         12 注意見・ご感想         12 未計回数照会画面         12 利用マニュアル         12 協議会ホームページ         12 ログアウト         14 | ・     ・     ・     ・     ・     ・     ・     ・     ・     ・     ・     ・     ・     ・     ・     ・     ・     ・     ・     ・     ・     ・     ・     ・     ・     ・     ・     ・     ・     ・     ・     ・     ・     ・     ・     ・     ・     ・     ・     ・     ・     ・     ・     ・     ・     ・     ・     ・     ・     ・     ・     ・     ・     ・     ・     ・     ・     ・     ・     ・     ・     ・     ・     ・     ・     ・     ・     ・     ・     ・     ・     ・     ・     ・     ・     ・     ・     ・     ・     ・     ・     ・     ・     ・     ・     ・     ・     ・     ・     ・     ・     ・     ・     ・     ・     ・     ・     ・     ・     ・     ・     ・     ・     ・     ・     ・     ・     ・     ・     ・     ・     ・     ・     ・     ・     ・     ・     ・     ・     ・     ・     ・     ・     ・     ・     ・     ・     ・     ・     ・     ・      ・     ・     ・     ・ </th |
| L Copyf                                                                                                    | 海比較集計(H2, H12, H22) 平日<br>Right (C) 京阪神都市圏交通計画協議会事務局 All Rigths Reserved.                                                                                                    |
|                                                                                                    | 用語の説明                                                                                                    |
| 単年度集計(H 2 2)平日                                                                                                    | <ul> <li>● 平成22年度の平日パーソントリップ調査の集計データです。</li> </ul>                                                                                                    |
| 単年度集計(H 2 2)休日                                                                                                    | ● 平成22年度の休日パーソントリップ調査の集計データ<br>です。                                                                                                    |
| 単年度集計(H 2 2)<br>平日・休日比較                                                                                                    | ● 平成22年度の平日と休日のパーソントリップ調査を比<br>較できる集計データです。                                                                                                    |
| 経年比較集計<br>(H2, H12, H22)平                                                                                                    | <ul> <li>平成2年度の平日、平成12年度の平日、平成22年度の平日、マ成22年度の平日パーソントリップ調査データを比較できる集計データです。</li> </ul>                                                                                                    |
| 選択 選択                                                                                                    | ● 集計したいデータを選択します。                                                                                                    |
| ヘルプ 🕜                                                                                                    | <ul> <li>ヘルプ内容が表示されます。</li> </ul>                                                                                                    |

|   | 集計方法設定<br>2 集計方法設定       | ● 集計方法設定画面へのリンクです。      |
|---|--------------------------|-------------------------|
|   | 集計履歴<br>2 集計履歴           | ● 集計履歴画面へのリンクです。        |
|   | ご意見・ご感想<br>D こ意見・ご感想     | ● ご意見・ご感想画面へのリンクです。     |
| × | 集計回数紹介画面<br>2 集計回数照会画面   | ● 過去の集計内容と回数を表示します。     |
|   | 利用マニュアル                  | ● 利用マニュアルを用意しております。     |
|   | 協議会ホームページ<br>2 協議会ホームページ | ● 協議会ホームページのトップへのリンクです。 |
|   | ログアウト<br>8 ログアウト         | ● ログアウトし、ログイン画面へ移動します。  |

注:「メニュー」の項目については重複するため、以降省略いたします。

### 3.2 集計対象の設定について

(1) 単年度集計の場合

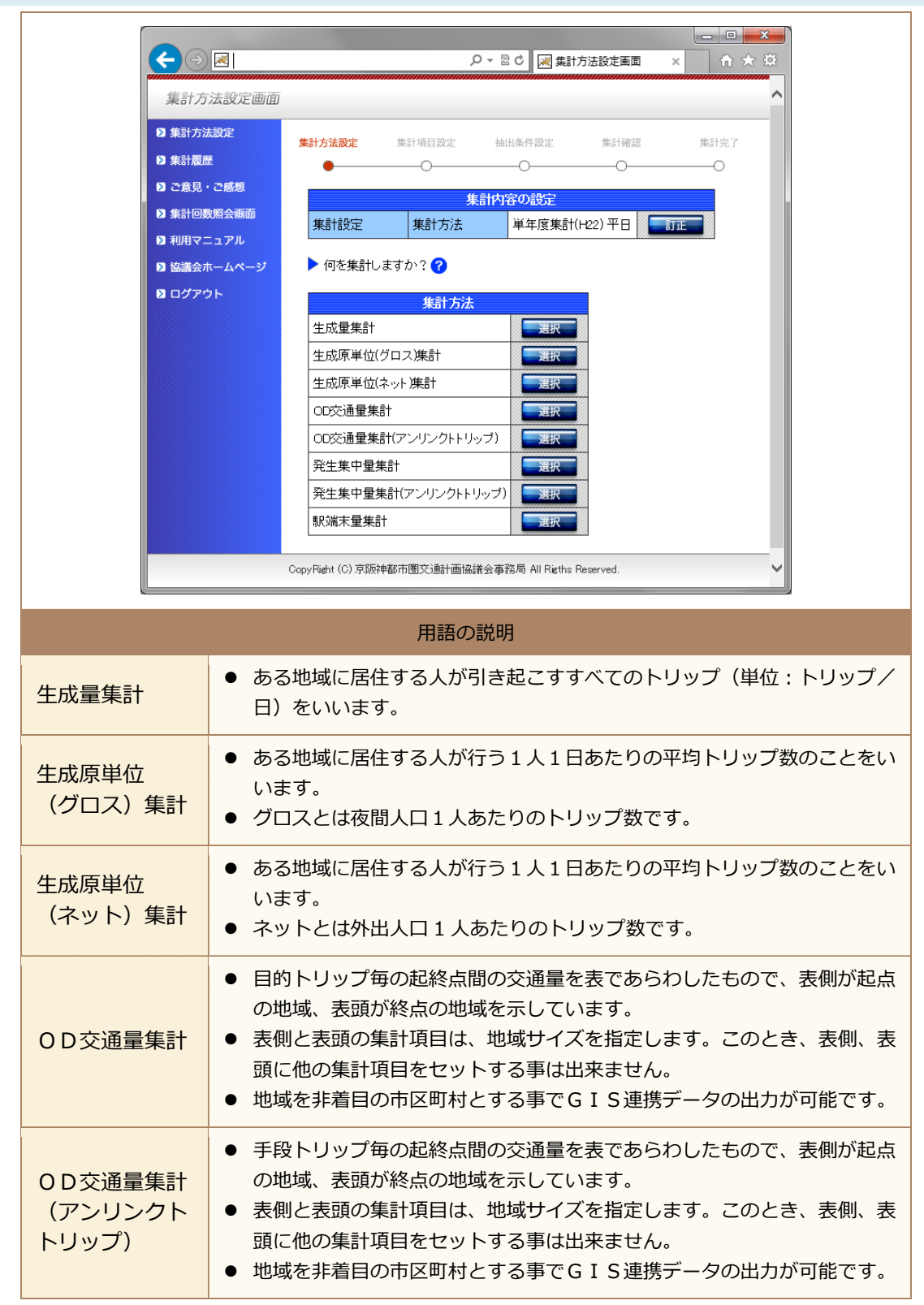

| 発生集中量集計                     | <ul> <li>ある地域に発生または集中する目的毎のトリップを発生量、集中量、発生<br/>集中量であらわしたものです。表側は地域サイズを指定しますが、表側に<br/>他の集計項目をセットする事は出来ません。</li> <li>奥行きの1番目は発生量・集中量・発生集中量がセットされ、表頭には集<br/>計したい項目をセットします。</li> <li>地域を非着目の市区町村とする事でGIS連携データの出力が可能です。</li> </ul>                                                     |
|-----------------------------|----------------------------------------------------------------------------------------------------|
| 発生集中量集計<br>(アンリンクト<br>トリップ) | <ul> <li>ある地域に発生または集中する手段毎のトリップを発生量、集中量、発生<br/>集中量であらわしたもので、表側には地域サイズを指定します。このとき<br/>表側に他の集計項目をセットする事は出来ません。</li> <li>奥行きの1番目は発生量・集中量・発生集中量がセットされます。</li> <li>表頭は集計したい項目を指定します。</li> <li>地域を非着目の市区町村とする事でGIS連携データの出力が可能です。</li> </ul>                                             |
| 駅端末量集計                      | <ul> <li>手段トリップにて鉄道を利用したトリップに対し、乗車駅までどの端未交<br/>通手段で移動したか、降車駅からどの端末交通手段で移動したかをあらわ<br/>したものです。</li> <li>奥行きの1番目は乗降区分(乗車・降車・乗降計)がセットされます。ま<br/>た、表側、表頭の集計項目は集計したい項目を指定します。</li> <li>但し、表側、表頭、奥行きのいずれかで「鉄道・駅」を選択する必要があ<br/>ります。</li> <li>地域を非着目の市区町村とする事でGIS連携データの出力が可能です。</li> </ul> |
| 選択 選択                       | ● 集計したいデータを選択します。                                                                                                    |
| 訂正 📰                        | ● 設定した内容の確認、変更が可能です。                                                                                                    |
| ヘルプ 🕜                       | ● ヘルプ内容が表示されます。                                                                                                    |

### (2) 経年集計の場合

|              | http://www. <b>persontrip.com</b> /CFPTW/cfptwb0020/ 🔎 🗧 🖻 📈 集計方法設定画面 🗙 🖍 🏠 🌐 |
|--------------|-------------------------------------------------------------------------------|
| 集計方法該        | 定画面                                                                           |
| ▶ 集計方法設定     | <b>生計去法验宁</b> 生叶语白动学 抽出条件动学 生叶疏动 生叶슬了                                         |
| 2 集計履歴       |                                                                               |
| ◎ ご意見・ご感     | 2. 集計内容の設定                                                                    |
| ▶ 集計回数照会     | 画面 集計設定 集計方法 経年比較集計(H2, H12, H22)平日 JIE                                       |
| ▶ 利用マニュア     |                                                                               |
| ▶ 協議会ホーム     |                                                                               |
| 2 ログアウト      | 集計方法 (1) (1) (1) (1) (1) (1) (1) (1) (1) (1)                                  |
|              |                                                                               |
|              | <u> 発生集中量集計</u>                                                               |
|              | CopyRight (C) 京阪神都市圈交通計画協議会事務局 All Rigths Reserved.                           |
|              | ✓                                                                             |
| <u></u>      |                                                                               |
|              | 用語の説明                                                                         |
|              | ● 日的トリップ毎の記終占問の交通量を表であらわしたもので、表側が記占                                           |
|              | の地域、表頭が終占の地域を示しています。                                                          |
| のD枩涌景集計      | ● 表側と表頭の集計頂日は、地域サイズを指定します。このとき、表側、表                                           |
| しして通星末町      | 頭に他の集計項目をセットする事は出来ません。                                                        |
|              | <ul> <li>● 地域を非着目の市区町村とする事でGIS連携データの出力が可能です。</li> </ul>                       |
|              |                                                                               |
|              | ● ある地域に発生または集中する目的毎のトリップを発生量、集中量、発生                                           |
|              | 集中量であらわしたものです。表側は地域サイズを指定しますが、表側に                                             |
| 烝什隹巾巪隹卦      | 他の集計項目をセットする事は出来ません。                                                          |
| 九土朱中里朱司      | ● 奥行きの1番目は発生量・集中量・発生集中量がセットされ、表頭には集                                           |
|              | 計したい項目をセットします。                                                                |
|              | ● 地域を非着目の市区町村とする事でGIS連携データの出力が可能です。                                           |
| 2954         | ● 集計したいデータを選択します                                                              |
| 医扒 医扒        | ▼ 木町 ひにいり ごろで送扒ひみす。                                                           |
| 訂正 📰         | ● 設定した内容の確認、変更が可能です。                                                          |
| • H <b>-</b> |                                                                               |

# 3.3 着目ゾーンサイズ指定の設定について

|                                                                                                    | - ロー×                                                                                               |
|----------------------------------------------------------------------------------------------------|----------------------------------------------------------------------------------------------------|
| 集計方法設定                                                                                                    | 自由                                                                                                  |
| <ul> <li>9 集計方法設定</li> <li>9 集計資歴歴</li> <li>9 定意見・ご感想</li> <li>9 集計回数照会画</li> <li>9 利用マニュアル</li> <li>9 協議会ホームべ</li> <li>9 ログアウト</li> </ul> | #計方法設定       #計項目設定       独社条件設定       集計確認       集計充                                               |
|                                                                                                    | 用語の説明                                                                                               |
| 着目ゾーン指定<br>の有無                                                                                                    | <ul> <li>着目したいゾーンがあれば「着目ゾーンを指定する」を選択して下さい。</li> <li>着目したいゾーンがない場合は「着目ゾーンを指定しない」を選択して下さい。</li> </ul> |
| 選択 選択                                                                                                    | ● 着目ゾーンの有無を選択後、クリックしてください。                                                                          |
| 訂正 📰                                                                                                    | ● 設定した内容の確認、変更が可能です。                                                                                |
| ヘルプ 🕜                                                                                                    | ● ヘルプ内容が表示されます。                                                                                     |

# (1) 着目ゾーンを利用した場合

| (→) (→) http://                        | //www.persontrip.com/CFPTW/cfptwb0030/ タマ 🗟 🖒 📈 集計方法設定画面 🗙 🏠 🏠                                                                                                    |
|----------------------------------------|----------------------------------------------------------------------------------------------------|
| 集計方法設定區                                |                                                                                                    |
| ▶ 集計方法設定                               | <b>集計方法設定</b> 集計項目設定 抽出条件設定 集計確認 集計完了                                                                                                    |
| ● 集計履歴 ● つき目、つ成相                       |                                                                                                    |
| 日本 日本 日本 日本 日本 日本 日本 日本 日本 日本 日本 日本 日本 |                                                                                                    |
| ▶ 利用マニュアル                              |                                                                                                    |
| ▶ 協議会ホームペー:                            | ▶ 00交通量集計ではどこに着目しますか? ?                                                                                                    |
| 0 ログアウト                                |                                                                                                    |
|                                        | 着目ゾーンの設定     ・     ・     ・     ・     ・     ・     ・     ・     ・     ・     ・     ・     ・     ・     ・     ・     ・     ・     ・     ・     ・     ・     ・     ・     ・     ・     ・     ・     ・     ・     ・     ・     ・     ・     ・     ・     ・     ・     ・     ・     ・     ・     ・     ・     ・     ・     ・     ・     ・     ・     ・     ・     ・     ・     ・     ・     ・     ・     ・     ・     ・     ・     ・     ・     ・     ・     ・     ・     ・     ・     ・     ・     ・     ・     ・     ・     ・     ・     ・     ・     ・     ・     ・     ・     ・     ・     ・     ・     ・     ・     ・     ・     ・     ・     ・     ・     ・     ・     ・     ・     ・     ・     ・     ・     ・     ・     ・     ・     ・     ・     ・     ・     ・     ・     ・     ・     ・     ・     ・     ・     ・     ・     ・     ・     ・     ・     ・     ・     ・     ・     ・     ・     ・     ・ |
|                                        |                                                                                                    |
|                                        |                                                                                                    |
|                                        | CopyRight (C) 京阪神都市图交;動計画協議会事務局 All Rigths Reserved.                                                                                                    |
|                                        |                                                                                                    |
|                                        | 用語の説明                                                                                                    |
| 着目ゾーンの<br>大きさ                          | ● 着目したいゾーンの大きさを選択します。                                                                                                    |
|                                        | ● 着目しないゾーンの大きさを選択します。                                                                                                    |
| 非看自ソーンの<br>大きさ                         | <ul> <li>着目しないゾーンは着目したいゾーンより大きいサイズである必要があります。<sup>※注)</sup></li> </ul>                                                                                                    |
| 着目ゾーンの<br>設定                           | ● 着目したい地域を選択します(プルダウンによる選択方法)。                                                                                                    |
| 選択 選択                                  | ● 着目ゾーン設定後に、クリックしてください。                                                                                                    |
|                                        |                                                                                                    |
| 訂正 訂正                                  | ● 設定した内容の確認、変更が可能です。                                                                                                    |
| 参照    参照    参照                         | ● 地図上でゾーンを選択することができます。                                                                                                    |
| ヘルプ 🕜                                  | ● ヘルプ内容が表示されます。                                                                                                    |

注)ゾーンの大きさ比較 単年:郵便<センサス<小ゾーン<市区町村<中ゾーン<大ゾーン<府県市ゾーン 経年:経年中ゾーン<経年大ゾーン<経年府県市ゾーン

# (2) 着目ゾーンを利用しない場合

| (-) 💌 http://                                                        | ローマン <br>/www.persontrip.com/CFPTW/cfptwb0030/ タマ習さ 図 集計方法設定画面 × 合 ☆ ②                                                                                                    |
|----------------------------------------------------------------------|----------------------------------------------------------------------------------------------------|
| 集計方法設定画                                                              |                                                                                                    |
| <ul> <li>● 集計方法設定</li> <li>● 集計履歴</li> </ul>                         | 集計方法設定         集計項目設定         抽出条件設定         集計確認         集計完了                                                                                                    |
| <ul> <li>2 ご意見・ご感想</li> <li>2 集計回数照会画面</li> <li>2 利用マニュアル</li> </ul> | 集計内容の設定           集計設定         集計方法         単年度集計(平成22年)平日:OD交通量集計                                                                                                    |
| <ul> <li>図 協議会ホームページ</li> <li>図 ログアウト</li> </ul>                     | ▶ OD交通量集計時のゾーンサイズを以下から選択してください。           OD交通量集計パーンサイズ                                                                                                    |
|                                                                      | <ul> <li>         ・ 府県市ソーン         ・ 大ブーン         ・ ヘーン         ・ ヘーン         ・         ・         ・</li></ul> |
|                                                                      |                                                                                                    |
|                                                                      | CopyRight (C) 京阪神都市圈交通計画協議会事務局 All Rigths Reserved.                                                                                                    |
|                                                                      | 用語の説明                                                                                                    |
| ゾーンサイズ                                                               | ● 地域全体のサイズを選択します。                                                                                                    |
| 巽択 選択                                                                | ● ゾーンサイズを選択後、クリックしてください。                                                                                                    |
| JE <b>te</b>                                                         | ● 設定した内容の確認、変更が可能です。                                                                                                    |
| ヘルプ 🕜                                                                | ● ヘルプ内容が表示されます。                                                                                                    |

# 3.4 集計項目(単年OD集計の場合)の設定について

| 2 集計方法設定                                                                                    | 集計方法設定                               | 集計項目設定                   | 抽出条件設)                                                      | 定 集計確認 集計完了                                                                                                    |      |
|---------------------------------------------------------------------------------------------|--------------------------------------|--------------------------|-------------------------------------------------------------|----------------------------------------------------------------------------------------------------|------|
| 条計履歴                                                                                        | 0                                    | •                        | 0                                                           | 00                                                                                                    |      |
| ▶ ご意見・ご感想                                                                                   |                                      |                          | 1                                                           | 集計内容の設定                                                                                                    |      |
| #計回数照会画面                                                                                    | 使制作业                                 | 集計方法                     | ŧ                                                           | 単年度集計(平成22年)平日:OD交通量                                                                                              |      |
| 2 利用マニュアル                                                                                   | 朱訂設上                                 | 集計ゾー                     | ンサイズ                                                        | 府県市ゾーン                                                                                                    | 訂正   |
| ▶ 協議会ホームページ                                                                                 |                                      |                          |                                                             | -                                                                                                    |      |
|                                                                                             | //////////////////////////////////// | 1月4日を設定して                | NAU                                                         |                                                                                                    |      |
| 2 ログアウト                                                                                     |                                      |                          |                                                             |                                                                                                    |      |
| D ログアウト                                                                                     | 設定                                   |                          |                                                             |                                                                                                    |      |
| D ログアウト                                                                                     | 設定                                   |                          | 集計表の形                                                       | の設定(クロス集計項目設定)                                                                                                    |      |
| D<br>D<br>D<br>D<br>D<br>D<br>D<br>D<br>D<br>D<br>D<br>D<br>D<br>D<br>D<br>D<br>D<br>D<br>D | 表現                                   |                          | 集計表の形       着ゾーン 集調                                         | の設定(クロス集計項目設定)<br>†:府県市ジーン                                                                                        |      |
| 0 ログアウト                                                                                     | 表頭表側                                 |                          | 集計表の形           着ゾーン 集言           発ゾーン 集言           弾いいた 集  | の設定(クロス集計項目設定)<br>1:府県市ジーン<br>1:府県市ジーン<br>1:府県市ジーン                                                                |      |
| 0<br>0<br>7<br>7<br>7<br>7                                                                  | 表頭表側                                 | 1番目                      | 集計表の形           着ゾーン 集詰           発ゾーン 集詰           職業(調査票  | の設定(クロス集計項目設定)<br>1:府県市ジーン<br>1:府県市ジーン<br>の分類) V                                                                  | 分頭作雨 |
| 9 0979F                                                                                     | 表現表側                                 | 1番目<br>2番目               | 集計表の形       着ゾーン 集計       発ゾーン 集計       職業(調査票)             | の設定(クロス集計項目設定)<br>1:府県市ジーン<br>1:府県市ジーン<br>の分類) ・<br>、<br>、<br>、<br>、<br>、<br>、<br>、<br>、<br>、<br>、<br>、<br>、<br>、 | 分類作和 |
| 9 0979F                                                                                     | <u>設定</u><br>表頭<br>表側<br>奥行ぎ         | 1番目<br>2番目<br>3番目        | 集計表の形           着ゾーン 集詰           発ゾーン 集詰           職業(調査票  | の設定(クロス集計項目設定)<br>1:府県市ジーン<br>1:府県市ジーン<br>の分類) ✓<br>✓<br>✓                                                        | 分類作用 |
| Ø 0 <i>9</i> 79⊦                                                                            | - 成正<br>表明<br>表明<br>- 表明<br>- 表明     | 1番目<br>2番目<br>3番目<br>4番目 | 集計表の形           着ゾーン 集書           発ゾーン 集書           飛業(調査票) | の設定(クロス集計項目設定)<br>1:府県市ジーン<br>1:府県市ジーン<br>の分類<br>・<br>・<br>・<br>・<br>・<br>・<br>・<br>・<br>・                        | 分頭術類 |

|                             | 用語の説明                                                                                                    |
|-----------------------------|----------------------------------------------------------------------------------------------------|
| 表頭                          | <ul> <li>表頭にセットしたい項目を選択します。このとき選択可能な項目は集計<br/>方法により変わります。</li> <li>必須項目ですので、何も選択しない場合はエラーとなります。</li> </ul>                                                                                                    |
| 表側                          | <ul> <li>表側にセットしたい項目を選択します。このとき選択可能な項目は集計<br/>方法により変わります。</li> <li>必須項目ですので、何も選択しない場合はエラーとなります。</li> </ul>                                                                                                    |
| 奥行き<br>1番目〜5 番目             | <ul> <li>奥行きの1番目~5番目にセットしたい項目を選択します。このとき選択可能な項目は集計方法により変わります。</li> <li>登録する際は1番目、2番目・・・の順に登録してください。</li> <li>必須項目ではありませんので、セットしなくても問題ありません。</li> </ul>                                                                 |
| 登録カテゴリを<br>使用する<br>チェックボックス | <ul> <li>カテゴリ分けが可能な集計項目を選択した場合に表示されます。</li> <li>カテゴリ分けとは集計項目に利用する項目で、画像の例では職業を自由<br/>にカテゴリ分けが可能な機能となっています。</li> <li>カテゴリを作成し、作成したカテゴリを利用する場合はチェックボック<br/>スをチェックします。</li> <li>カテゴリ作成方法は「3.5 カテゴリ作成」を参照して下さい。</li> </ul> |
| 設定                          | ● 奥行きを設定した後、クリックしてください。                                                                                                    |
| 訂正 📑正                       | ● 設定した内容の確認、変更が可能です。                                                                                                    |
| 分類作成                        | <ul> <li>カテゴリ分けが可能な集計項目を選択した場合に表示されます。</li> <li>クリックすると選択した項目のカテゴリ作成画面に移動します。</li> </ul>                                                                                                    |
| ヘルプ 🕜                       | ● ヘルプ内容が表示されます。                                                                                                    |

### 3.5 カテゴリの作成について

#### 🥝 カテゴリ作成画面 - Windows Internet Explorer - • × 2 2 グループ割当画面 ▶ 区分値に対するグループを割り当ててください。? 割当グループ 区分名 区分值 1. 住宅·寮 グループ1 🗸 グループ1 ∨ グループ1 ∨ 2. 学校·教育施設·幼稚園·保育施設 3.文化施設 グループ1 🗸 4.宗教施設 グループ1 V グループ1 V 5. 医療·厚生·福祉施設 6. 事務所·会社·銀行 グループ1 🗸 7. 官公庁 グルーブ1 V グルーブ1 V グルーブ1 V 8. 問屋·卸売市場 9. 小規模小売店 10.大規模小売店 グループ1 V グループ1 V 11.物産直売所 12. 飲食店 出発場所施設 13.宿泊施設 グループ1 🗸 グルーブ1 V グルーブ1 V グルーブ1 V 14.娯楽・レクレーション施設 15. 工場·作業所 16. 交通·輸送施設 グループ1 🗸 グループ1 🗸 17.供給·処理施設 18.倉庫 グループ1 🗸 19.公園·緑地 グループ1 V グループ1 V 20. 海、山、川などの自然地 21. 商店街など「まち」 グループ1 🗸 22. 体育・スポーツ施設 グループ1 🗸 グループ1 🗸 23. 農林漁業作業地·施設 24.工事現場・その他 25.不明 グループ1 🗸 CopyRight (C) 京阪神都市圈交通計画協議会事務局 All Rigths Reserved. 用語の説明 割当グループ ● 項目の区分値に対し割当を設定します。 ● 割当グループ、作成したカテゴリに名称を登録する画面に移動します。 次へ ヘルプ 🕜 ヘルプ内容が表示されます。

### (1) 個人属性の「出発場所施設」のカテゴリ作成画面の場合

# (2) カテゴリの作成

| @ 77<br> <br> <br> <br> <br> <br> <br> <br> <br> | -コリ作成画面 - い<br>称設定画面 | Windows Internet Explorer                                      |                           |  |
|--------------------------------------------------|----------------------|----------------------------------------------------------------|---------------------------|--|
|                                                  | タガルニゴと -             |                                                                |                           |  |
|                                                  |                      |                                                                | _                         |  |
|                                                  |                      | オリシナル分類名                                                       |                           |  |
|                                                  | グループ                 | グループ化頂日                                                        | グループ名                     |  |
|                                                  | グループ1                | 1. 住宅·寮                                                        |                           |  |
|                                                  | グループ2                | 2. 学校·教育施設·幼稚園·保育施設                                            |                           |  |
|                                                  | グループ3                | 3. 文化施設<br>4. 宗教施設                                             |                           |  |
|                                                  | グループ4                | 5. 医療·厚生·福祉施設                                                  |                           |  |
|                                                  | グループ5                | 6. 事務所·会社·銀行<br>7. 官公庁                                         |                           |  |
|                                                  | グループ6                | 8.問屋·卸売市場<br>9.小規模小売店<br>10.大規模小売店<br>11.物産直売所                 |                           |  |
|                                                  | グループ7                | 12. 飲食店<br>13. 宿泊施設<br>14. 娯楽・レクレーション施設                        |                           |  |
|                                                  | グループ8                | 15. 工場·作業所<br>16. 交通·輸送施設<br>17. 供給·処理施設<br>18. 倉庫             |                           |  |
|                                                  | グループ9                | 19. 公園・緑地<br>20. 海、山、川などの自然地<br>21. 商店街など「まち」<br>22. 体育・スポーツ施設 |                           |  |
|                                                  | グループ10               | 23. 農林漁業作業地·施設<br>24. 工事現場·その他<br>25. 不明                       |                           |  |
|                                                  | 設定                   | 戻る                                                             |                           |  |
|                                                  |                      | CopyRight (C) 京阪神都市圏交通計画協議                                     | 会事務局 All Rigths Reserved. |  |
|                                                  |                      |                                                                |                           |  |
|                                                  |                      | 用語の語                                                           | 兑明                        |  |
| ナルケ                                              | 類名                   | ● 作成したカテゴリの名和                                                  | ふを登録します。                  |  |
| -f                                               |                      | ● グループ番号です。                                                    |                           |  |

| グループ     | ● グループ番号です。                                                                |
|----------|----------------------------------------------------------------------------|
| グループ化項目  | ● 作成したカテゴリの名称を登録します。                                                       |
| グループ名    | <ul> <li>● 割当グループ毎の名称を登録します。ここで登録した名称が集計結果画<br/>面のヘッダとして表示されます。</li> </ul> |
| 設定       | ● カテゴリ名、各グループ名を登録します。                                                      |
| 戻る 🛛 戻 🛛 | ● グループ割当画面に戻ります。                                                           |
| ヘルプ 🕜    | <ul> <li>ヘルプ内容が表示されます。</li> </ul>                                          |

### 3.6 抽出条件(単年0D集計の場合)の設定について

抽出条件の項目には項目タイプに種類があります。

ここでは項目タイプ毎に条件の指定の仕方について説明します。

(1) トリップ特性抽出条件

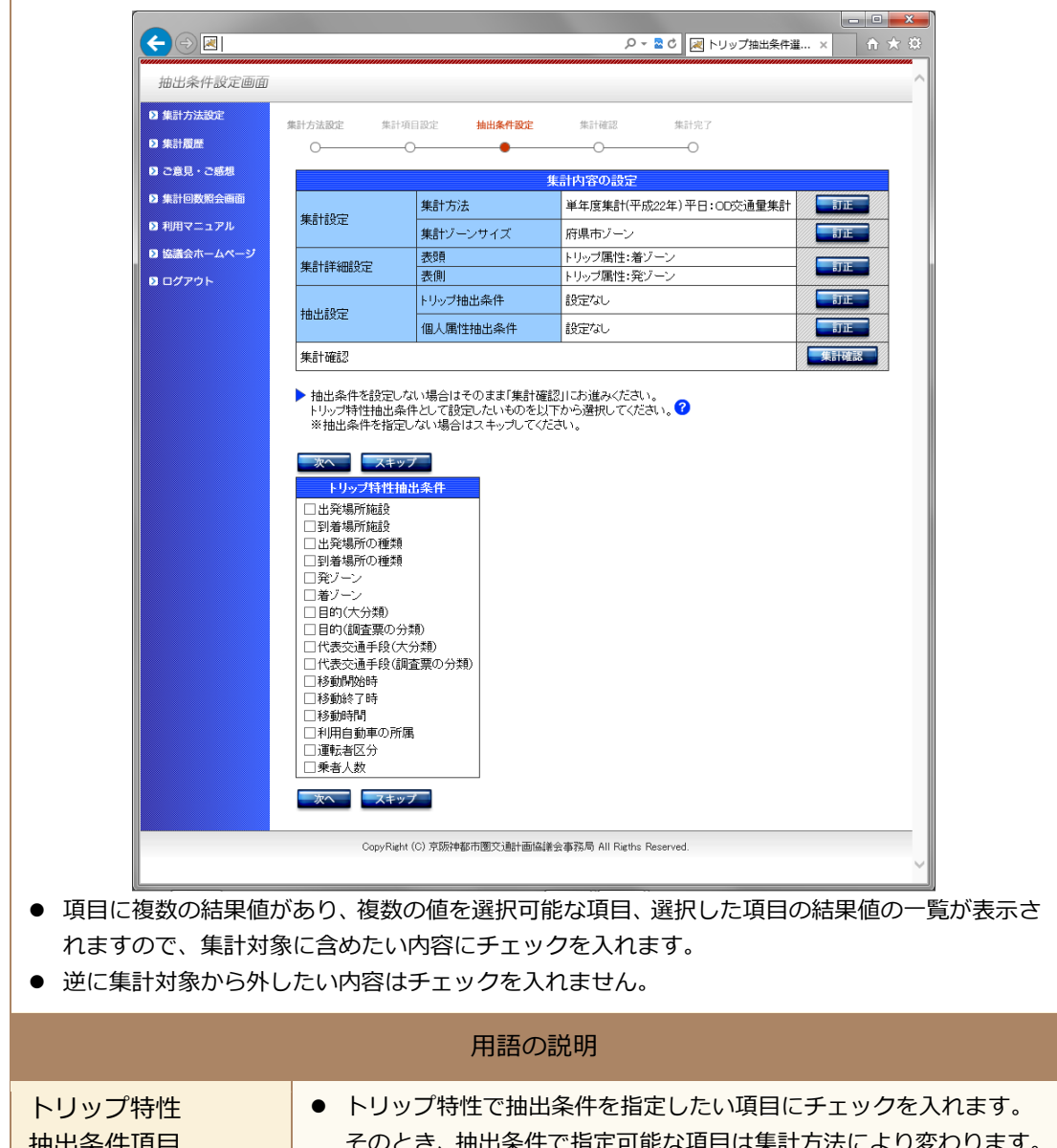

| 拙山余什坦日    | てのとさ、抽山采竹し拍圧可能な項目は未訂力法により変わります。                                                |
|-----------|--------------------------------------------------------------------------------|
| 次へ 🔭      | <ul> <li>抽出したい項目にチェックを入れた後に選択する事で、チェックを<br/>入れた項目の値条件の設定画面に移動します。</li> </ul>   |
| スキップ スキップ | ● トリップ特性抽出条件を指定しない場合、スキップを選択します。                                               |
| 訂正 訂正     | ● 設定した内容の確認、変更が可能です。                                                           |
| 集計確認 集計確認 | <ul> <li>● 後続の個人属性抽出条件を指定しない場合、後続処理をスキップし、</li> <li>集計開始処理画面に移動します。</li> </ul> |
| ヘルプ 🕜     | ● ヘルプ内容が表示されます。                                                                |

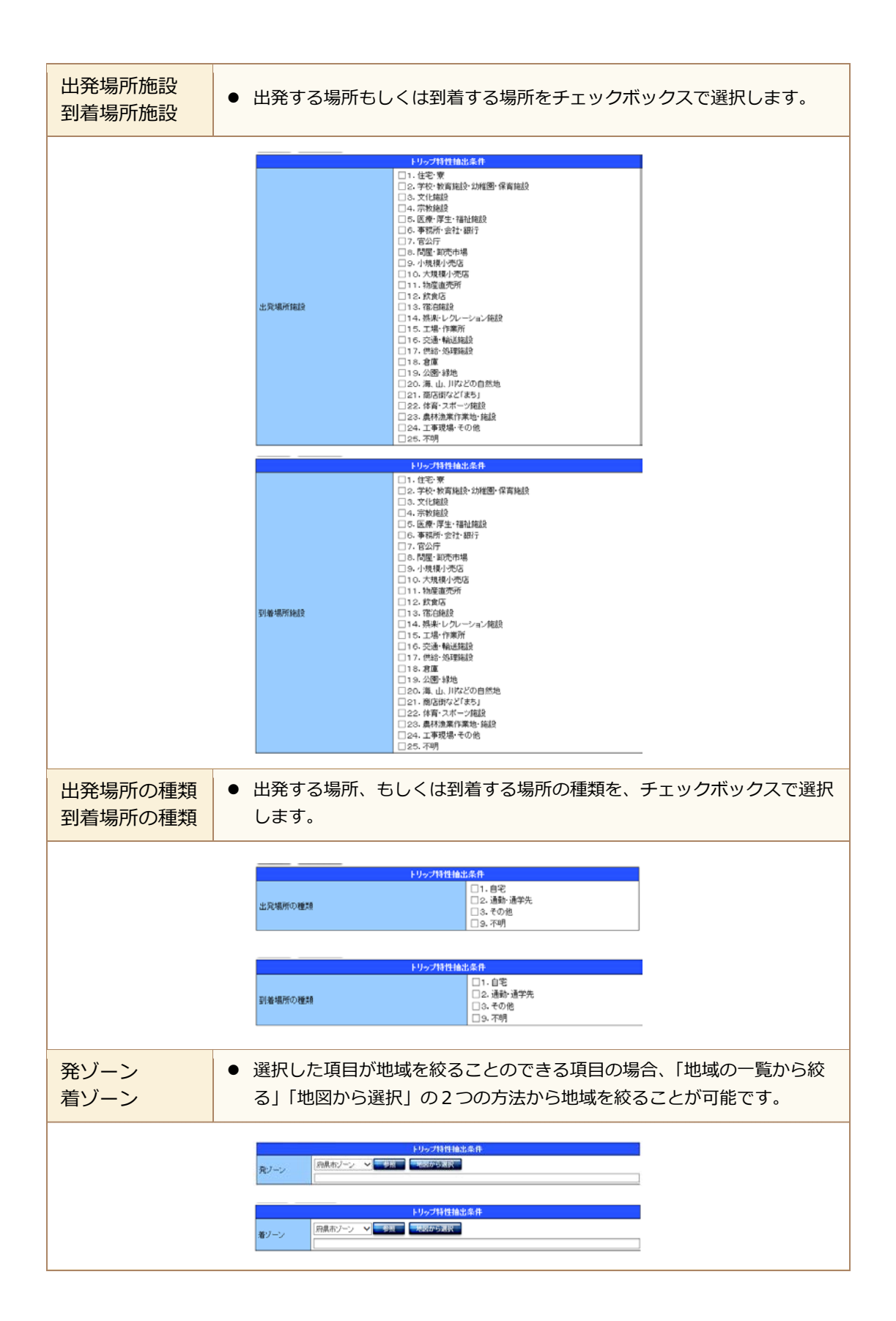

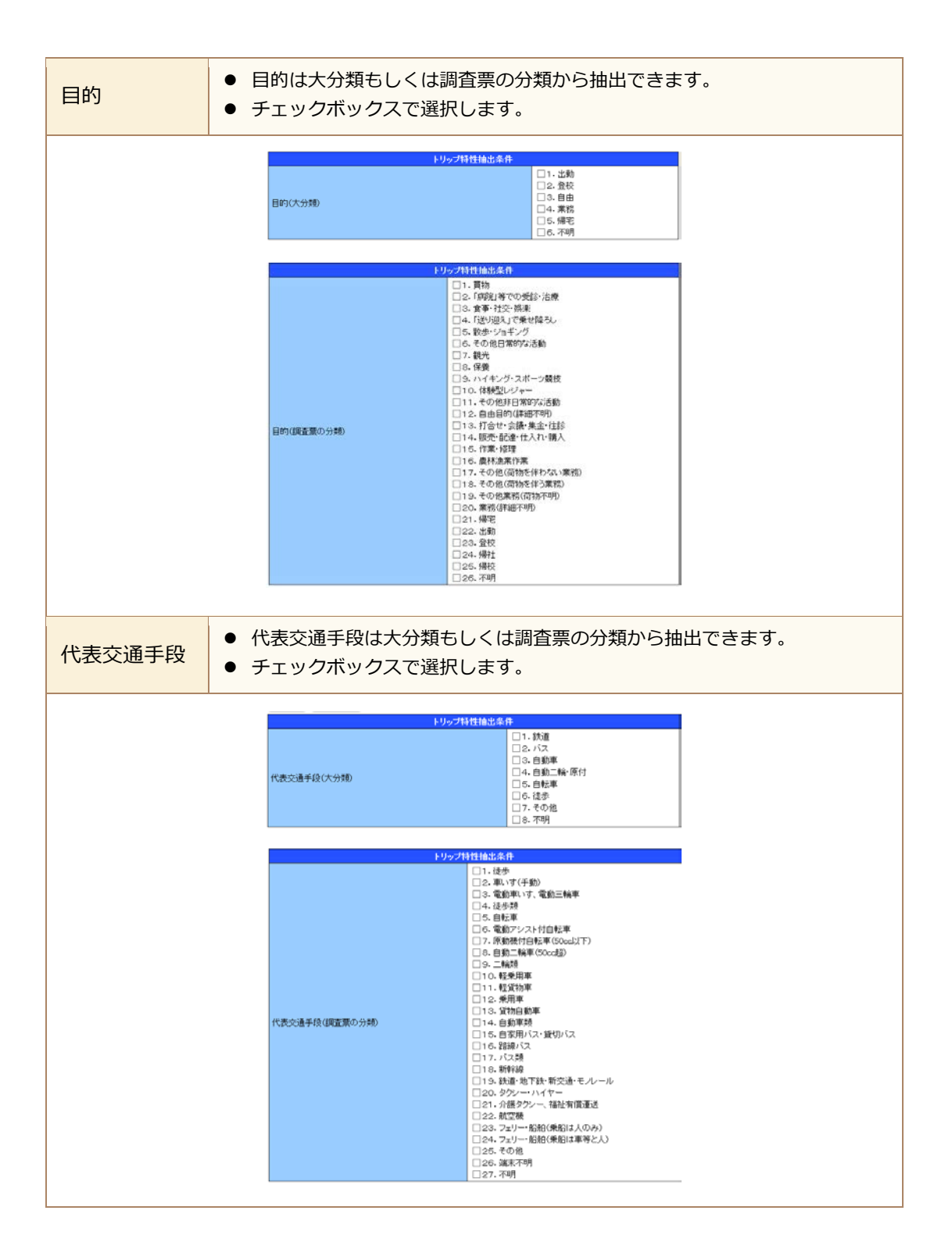

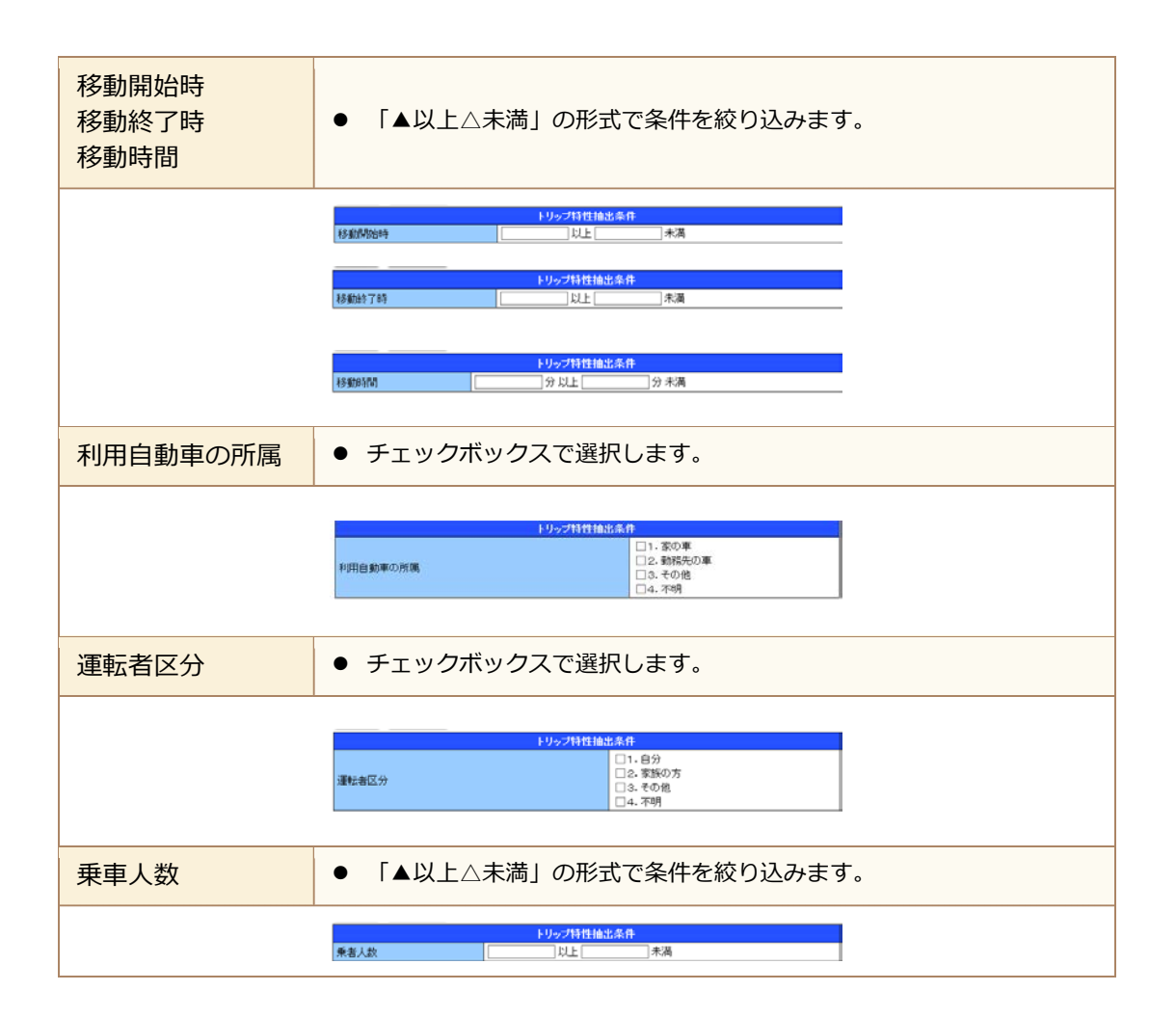

### (2) 個人属性の抽出条件

Г

| e                | (c) A http://www.                     | ersontrip.com/CEPTW/                                                                                                    | /cfptwb00403/                                                                          | ● - ■ C 🛛 個人抽出条件選択                 | <mark></mark>  | 1              |
|------------------|---------------------------------------|----------------------------------------------------------------------------------------------------|----------------------------------------------------------------------------------------|------------------------------------|----------------|----------------|
| -                | 由出条件設定画面                              |                                                                                                    |                                                                                        |                                    | ~              |                |
| 10.5             | 朝計方法設定                                | *******                                                                                                    | 80.002 10444.002                                                                       |                                    |                |                |
| 10 5             | 集計 <u>周囲</u>                          | 0                                                                                                    | 0                                                                                      | 0                                  |                |                |
| 2.               | Bills · Side                          |                                                                                                    |                                                                                        | 集計内容の設定                            |                |                |
| 83               | #計回数版会画面<br>                          | #111077                                                                                                    | 集計方法                                                                                   | 単年度集計(平成22年)平日:CD交通量集計             |                |                |
|                  | 利用マニュアル                               | Section Sector                                                                                                    | 集計ゾーンワイズ                                                                               | 府県市ゾーン                             | <b>LINE</b>    |                |
|                  | 80887-44-9<br>047245                  | 集計詳細設定                                                                                                    | 表頭 表側                                                                                  | トリップ属性:着ゾーン<br>トリップ属性:発ゾーン         | -              |                |
|                  |                                       | 10-0-00C                                                                                                    | トリップ抽出条件                                                                               | ike/su                             |                |                |
|                  |                                       | TELLIGRAD                                                                                                    | 個人屬性抽出条件                                                                               | 設定なし                               | <b>ENTERN</b>  |                |
|                  |                                       | 集計確認                                                                                                    |                                                                                        |                                    |                |                |
|                  |                                       | 抽出条件を設定し<br>個人属性抽出条件<br>※抽出条件を指定                                                                                                    | ない場合はそのまま「集計確<br>キとして設定したいものを以下<br>えしない場合はスキップしてくた                                     | 認けにお進みください。<br>から遵視してください。<br>2さい。 |                |                |
|                  |                                       | ス         マート           個人部件協告会         世帯人数           世帯人数         世帯人数           世帯人数         世帯人数           世帯人数         世帯人数           世帯(新         (11)           日期軍(本合約         (11)           職業(は雪振の今         (11)           「調査         (11)           「調査         (11)           「調査         (11)           「調査         (11)           「調査         (11)           「「「」」         (11)           「「」」         (11)           「「」」         (11)           「「」」         (11)           「「」」         (11)           「「」」         (11)           「「」」         (11)           「「」」         (11)           「「」」         (11)           「「」」         (11)           「「」」         (11)           「「」」         (11)           「「」」         (11)           「「」」         (11)           「「」」         (11)           「「」」         (11)           「「」」         (11)           「「」」         (11)           「「」」         (11)           「」」 | ライ<br>2月<br>2日<br>2日<br>2日<br>2日<br>2日<br>2日<br>2日<br>2日<br>2日<br>2日<br>2日<br>2日<br>2日 |                                    |                |                |
|                  |                                       | CopyRigh                                                                                                    | at (C) 京都神都市圏文通計画協調                                                                    | 1会事完局 All Rights Reserved.         | ~              |                |
|                  |                                       |                                                                                                    | 用語の                                                                                    | 説明                                 |                |                |
| 個人属性<br>抽出条件項目   | ● 個人版<br>とき、                          | 禹性抽出条<br>. 抽出条件                                                                                                    | 件で抽出条(<br>で指定可能な                                                                       | キを指定したい項目に<br>な項目は集計方法によ           | チェックを<br>って変わり | 入れます。この<br>ます。 |
| 次へ<br><u> 東へ</u> | <ul> <li>● 抽出</li> <li>目の≨</li> </ul> | したい項目<br>条件の設定                                                                                                    | にチェックを<br>で画面に移動し                                                                      | を入れた後に選択する<br>します。                 | 事で、チェ          | ックを入れた項        |
| スキップ<br>スキップ     | <ul> <li>איט</li> </ul>               | ップ特性抽                                                                                                    | 出条件を指定                                                                                 | 官しない場合、スキッ                         | プを選択し          | ます。            |
| 訂正<br>「正         | ● 設定                                  | した内容の                                                                                                    | 確認、変更な                                                                                 | が可能です。                             |                |                |
| 集計確認<br>集計確認     | <ul> <li>後続の<br/>始処3</li> </ul>       | の個人属性                                                                                                    | 抽出条件を持<br>動します。                                                                        | 旨定しない場合、後続                         | 処理をスキ          | ップし、集計開        |
| ヘルプ<br>?         | • ~//:                                | プ内容が表                                                                                                    | 示されます。                                                                                 |                                    |                |                |

| 世帯人数<br>世帯人数 (うち5歳未満) | ● 「▲以上△未満」の形式で条件を絞り込みます。                                                                       |
|-----------------------|------------------------------------------------------------------------------------------------|
| 世等人故                  | 個人尾性指記条件       以上       和人尾性指記条件       (1)55歳未満)                                               |
| 世帯住所                  | <ul> <li>選択した項目が地域を絞ることのできる項目の場合、「地域の一<br/>覧から絞る」「地図から選択」の2つの方法から地域を絞ること<br/>が可能です。</li> </ul> |
| 快漸往所                  | 御人総け16.15.条件                                                                                   |
| 自動車保有台数               | ● 「▲以上△未満」の形式で条件を絞り込みます。                                                                       |
| 0.00 <b>7</b> .9      | 個人碼性抽出多件<br>有合款                                                                                |
| 性別                    | ● チェックボックスで選択します。                                                                              |
| 性別                    | 明人55世紀忠作<br>〇1.男<br>〇2.文                                                                       |

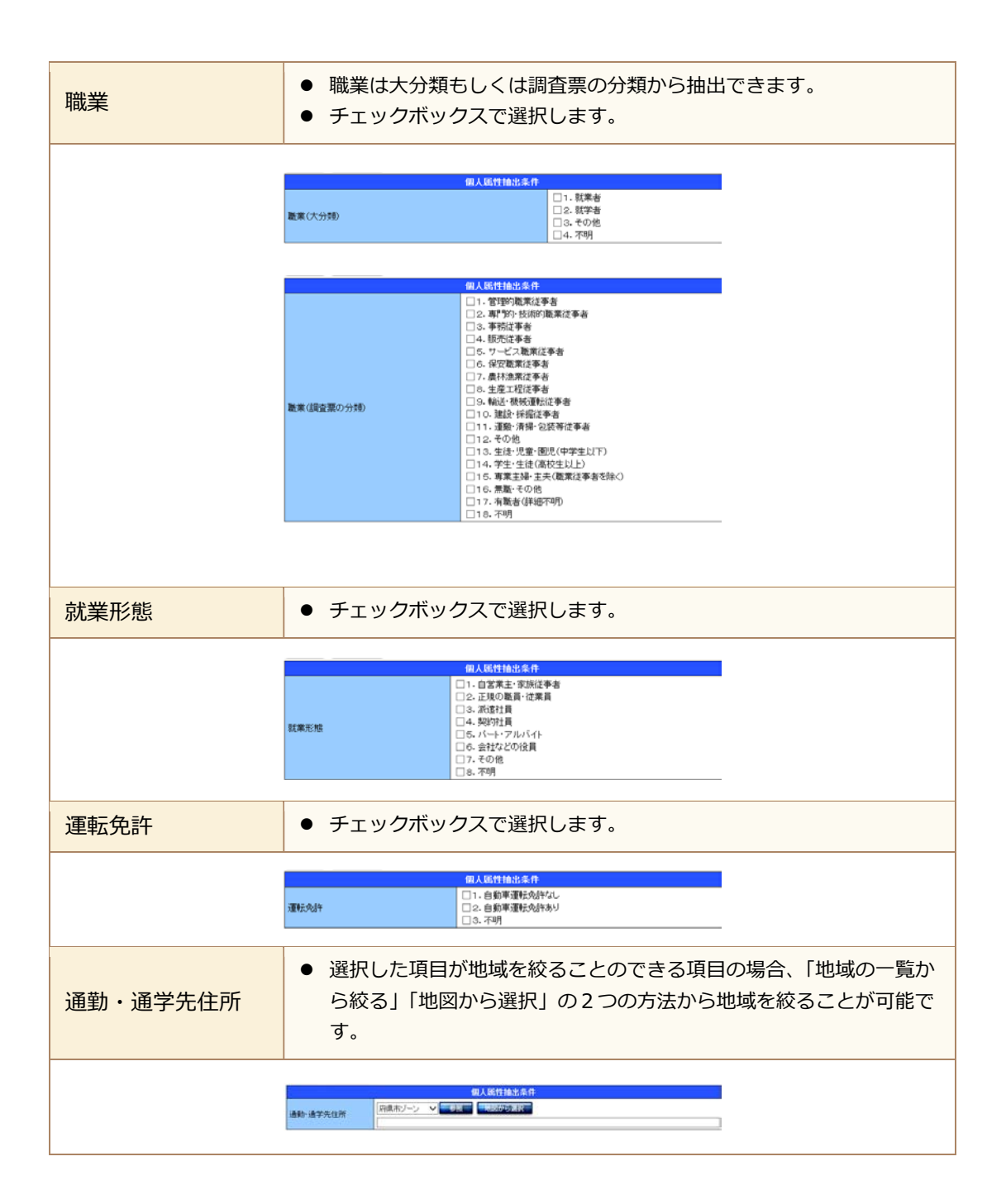

# (3) 特性を設定しない場合

Γ

| #Stieses         |                                                                                                    |
|------------------|----------------------------------------------------------------------------------------------------|
| <b>6</b> 集計方法100 |                                                                                                    |
| 19 集計風景          |                                                                                                    |
| 8 - R#5 8        | ## 集計内容の設定                                                                                                    |
| 13 集計回数的         | 会面面 集計方法 単年度集計(平成22年)平日:CO交通量集計 重要                                                                                                    |
| 8 和用マニュ          | アル 集計プーンサイズ 府県市プーン                                                                                                    |
| B 協議会ホー          | Act-9<br>集計詳細設定 表現 トリップ風性:着ブーン<br>第二日                                                                                                    |
| 8 ログアウト          | 1997年1月1日 1997年1月1日 1997年1日 1997年1月 1997年1日 1997年1日 1997年11月 1997年11月 1997年119 |
|                  | 1台出設定<br>個人属性抽出条件 設定ない                                                                                                    |
|                  | ▶ 上記設定でよろしいでしょうか?<br>よろしければ「集計」をクリック、内容変更する場合は「訂正」をクリックしてください。                                                                                                    |
|                  | CopyFlaths (C) 双肠神影中圈交通計畫品牌会會指局 All Flaths Reserved.                                                                                                    |
|                  |                                                                                                    |
|                  | 用語の説明                                                                                                    |
| 集計確認について         | ● 集計内容の設定を確認し、集計処理を開始させます。                                                                                                    |
| 訂正 📰             | ● 訂正したい箇所があれば選択します。                                                                                                    |
| 集計 集計            | <ul> <li>集計内容の設定に問題無ければ、集計ボタンを選択する事で集計処理が<br/>開始されます。</li> </ul>                                                                                                    |
| ヘルプ 🕜            | ● ヘルプ内容が表示されます。                                                                                                    |
| ワーニング表示に<br>ついて  | <ul> <li>表頭、又は奥行きに指定した項目の区分値の数が256以上999以下の場合、集計結果をCSV出力した際にエクセル(Ver2003)で開けない為、ワーニングメッセージが表示されます。しかし、集計処理を開始する事は可能です。</li> </ul>                                                                                                    |
| エラー表示に<br>ついて    | <ul> <li>表頭、又は奥行きに指定した項目の区分値の数が1,000以上の場合、<br/>集計処理に多大な時間がかかるため、エラーメッセージが表示され集計<br/>処理を開始する事はできなくなります。</li> <li>集計項目を見直すか、抽出条件で絞込みをかけるなどして、区分値の数<br/>を減らしてから再度集計処理を実施して下さい。</li> </ul>                                                                                                    |

# 3.7 集計結果について

集計ボタンを押下すると下記画面に遷移します。

|                | 集計確認適面 ^                                                                                                    |
|----------------|----------------------------------------------------------------------------------------------------|
|                | 第計方法数定<br>第計方法数定<br>第計規定<br>こ 2 28.9、ご紙集<br>単計協規型合価面<br>単計協規型合価面 で行ってください。<br>第計協規型合価面 で行ってください。<br>第計協規型合価面 で行ってください。<br>第計協規型合価面 で行ってください。<br>第計協規型合価面 で                |
|                | CopyRight (C) 突張神藝市面交通動音論編集会審探局 All Rights Reserved.                                                                                                    |
|                | 用語の説明                                                                                                    |
| 集計履歴照会画面へ      | <ul> <li>クリックする事で集計履歴照会画面へ移動します。また、集計結果は<br/>集計履歴照会画面に移動してからも閲覧が可能です。</li> </ul>                                                                                          |
| 集計履歴画面に<br>ついて | <ul> <li>集計処理を開始した集計内容の一覧画面が表示され、集計処理の進捗<br/>状況の確認ができます。</li> <li>この画面では、定期的に進捗状況を自動更新します。</li> <li>また、一度作成した集計内容を基に流用して再集計したい場合も、この画面の再集計ボタンを選択する事で可能となっています。</li> </ul> |

# 3.8 集計履歴について

Г

|                    |                                                                                                   |                                     |          | D - 20      | 英計選擇將会重要      | × 0 + 0      |         |  |  |
|--------------------|---------------------------------------------------------------------------------------------------|-------------------------------------|----------|-------------|---------------|--------------|---------|--|--|
| 集計履歴態会画面           | 1                                                                                                 |                                     |          |             |               |              | 7       |  |  |
| 10 無計方法設定<br>日本計算用 | ▶ 処理済みの集計の                                                                                        | 確認と、現在処理中の集計                        | 状況が確認できま | <b>इ. </b>  |               |              |         |  |  |
| 日 2000 · 2000      |                                                                                                   |                                     |          | 来計划展        |               |              |         |  |  |
| 0.0110200000       | 集計開始日時                                                                                            | 集計内容                                | 集計状況     | 分類項目1       |               |              |         |  |  |
| 13 利用マニュアル         | 2013/03/19 14:16:44                                                                               | 単年度集計(平成22年)<br>平日:CO交通量集計          | 集計中(0%)  | _           |               | AHUCAMA      |         |  |  |
| 8 協議会ホームページ        | 2013/03/19 10:42:56                                                                               | 単年度集計(平成22年)<br>平日:生成量集計            | 集計処理完了   | 代表交通手段(大分類) | - SHMRING     | 200107205018 |         |  |  |
| 12 ログアウト           | 2013/03/19 10:37:59                                                                               | 単年度集計(平統22年)<br>平日:発生集中量集計          | 集計処理完了   | 代表交通手段(大分類) | ALL MARKED    | 200U CUSAH   |         |  |  |
|                    | 2013/03/14 16:46:41                                                                               | 単年度集計(平成22年)<br>休日:発生集中量集計          | 集計処理完了   | 代表交通手段(大分類) |               | ションのしてお知識    |         |  |  |
|                    | 2013/03/14 11:17:56                                                                               | 単年度集計(平成22年)<br>平日:生成量集計            | 集計処理完了   | 目的(大分類)     | THE REPORT OF | 200UCM98H    |         |  |  |
|                    | 2013/02/03 22:46:36                                                                               | 単年原集計(平成22年)<br>平日:発生集中量集計          | 集計処理完了   | 目的(大分類)     | - REFAIRING   | ABUCUSH      |         |  |  |
|                    | 2013/02/03 22:40:59                                                                               | 単年度集計(平成22年)<br>平日:生成原単位(グロ<br>ス)集計 | 集計処理完了   | 世帯人数        | 制计标来现金        | 通用して利果計      |         |  |  |
|                    | 2013/01/25 22:06:31                                                                               | 単年度集計(平成22年)<br>休日:OD交通量集計          | 集計処理完了   | 出発場所施設      | <b>SHARE</b>  | 知用して利用計      |         |  |  |
|                    | 2013/01/24 09:42:38                                                                               | 経年比較集計:00交通<br>量集計                  | 集計処理完了   | 出発場所の種類     | *HKR86        |              |         |  |  |
|                    | 2013/01/221418:40                                                                                 | 単年度集計(平成22年)<br>平日:生成量集計            | 集計処理完了   | 目的(大分類)     |               | 2011 (1583)  |         |  |  |
|                    | 2013/01/22 12:38:06                                                                               | 単年度集計(平成22年)<br>平日:駅端末量集計           | 集計処理完了   | 鉄道端末手段(大分類) | AH MARKER     | ARCOMMEN     |         |  |  |
|                    | 2013/01/22 12:32:41                                                                               | 単年度集計(平成22年)<br>平日:生成量集計            | 集計処理完了   | 目的(大分類)     | THE ISLAND    | 次用して再集計      |         |  |  |
|                    | 2013/01/22 11 59:41                                                                               | 単年度集計(平成22年)<br>平日:OD交通量集計          | 集計処理完了   |             |               | ションのしてお味汁    | ,       |  |  |
|                    |                                                                                                   |                                     |          |             |               |              | <u></u> |  |  |
|                    |                                                                                                   | F                                   | 用語の訪     | 胡           |               |              |         |  |  |
| 集計状況               | <ul> <li>集計状況を表示します。集計状況は定期的に自動更新されています。</li> <li>進捗状況が集計処理完了となれば、集計結果照会ボタンが選択可能となります。</li> </ul> |                                     |          |             |               |              |         |  |  |
| 集計結果照会<br>集計結果照会   | <ul> <li>集計状況が集計処理完了となっていれば選択可能となります。また、集計<br/>結果照会ボタンを押下することにより、集計結果画面へ移動します。</li> </ul>         |                                     |          |             |               |              |         |  |  |
| 流用して再集計            | <ul> <li>既に作成した集計内容の設定をベースにして、再度集計の設定をする事が可能です。</li> <li>ボタンを選択する事で、集計確認画面へ移動します。</li> </ul>      |                                     |          |             |               |              |         |  |  |
| ヘルプ 🕜              | • ヘルプダ                                                                                            | 内容が表示さ                              | れます。     |             |               |              |         |  |  |

# 3.9 集計結果の閲覧について

集計結果を閲覧する画面となります。

集計結果データの出力もこの画面より実施します。

| Note:         Note:         <                                                                                                    | (C) (C) (C) (C) (C) (C) (C) (C) (C) (C) | persontrip.com/C              | CFPTW/cfptw                            | c0010/                                        |                                |                                   | . م                 | C   東 1橋    | 果美面     | ×      | n * 0 |
|----------------------------------------------------------------------------------------------------|-----------------------------------------|-------------------------------|----------------------------------------|-----------------------------------------------|--------------------------------|-----------------------------------|---------------------|-------------|---------|--------|-------|
| 22月:24日       111/100/102       111/100/102       111/100/102       111/100/102       111/100/102       111/100/102       111/100/102       111/100/102       111/100/102       111/100/102       111/100/102       111/100/102       111/100/102       111/100/102       111/100/102       111/100/102       111/100/102       111/100/102       111/100/102       111/100/102       111/100/102       111/100/102       111/100/102       111/100/102       111/100/102       111/100/102       111/100/102       111/100/102       111/100/102       111/100/102       111/100/102       111/100/102       111/100/102       111/100/102       111/100/102       111/100/102       111/100/102       111/100/102       111/100/102       111/100/102       111/100/102       111/100/102       111/100/102       111/100/102       111/100/102       111/100/102       111/100/102       111/100/102       111/100/102       111/100/102       111/100/102       111/100/102       111/100/102       111/100/102       111/100/102       111/100/102       111/100/102       111/100/102       111/100/102       111/100/102       111/100/102       111/100/102       111/100/102       111/100/102       111/100/102       111/100/102       111/100/102       111/100/102       111/100/102       111/100/102       111/100/102       111/100/102       111/100/102       111/100/102 | 来8788米面田<br>D 集計方法改定<br>D 集計方法改定        | 第計方法設定                        | 美計功指設                                  | e Huar                                        | 122 1                          | NIHER                             | 集計完?                |             |         |        |       |
| <ul> <li>Note 10 (1) (1) (1) (1) (1) (1) (1) (1) (1) (1)</li></ul>                                                                                                    | D CRR · CRR                             | 0                             |                                        |                                               | elitaten la                    | - O-                              | <u> </u>            |             |         |        |       |
| 1000         1000         1000         1000         1000         1000         1000         1000         1000         1000         1000         1000         1000         1000         1000         1000         1000         1000         1000         1000         1000         1000         1000         1000         1000         1000         1000         1000         1000         1000         1000         1000         1000         1000         1000         1000         1000         1000         1000         1000         1000         1000         1000         1000         1000         1000         1000         1000         1000         1000         1000         1000         1000         1000         1000         1000         1000         1000         1000         1000         1000         1000         1000         1000         1000         1000         1000         1000         1000         1000         1000         1000         1000         1000         1000         1000         1000         1000         1000         1000         1000         1000         1000         1000         1000         1000         1000         1000         1000         1000         1000         1000         <                                                                                                    | 3 第21回我现会问题                             | 集計設定                          | 集                                      | 計方法                                           | <u>щ</u>                       | F度集計(平成22                         | 年)平日:発生集            | 中量集計        |         |        |       |
| <ul> <li></li></ul>                                                                                                    | 8 利用マニュアル                               | 0                             | 果表                                     | 新ジーンサイス<br>頻                                  | 用3<br>トリ                       | ル市ソーン<br>ップ属性:代表交                 | 通手段(大分類             | 0           |         |        | - 1   |
| 1000000000000000000000000000000000000                                                                                                    | 協議会ホームページ                               | 集合相关组织分子                      | 2 表 串                                  | 側<br>行声1                                      | EU<br>EU                       | ップ属性:ゾーン                          | · 集中量·杂生的           | t<br>中<br>伊 |         |        | - 1   |
| Image:                                                                                                    | 1979F                                   | 抽出設定                          | FI<br>FI                               | リップ抽出条件                                       | 該                              | EGU                               | Section Study       |             |         |        | - 1   |
| <ul> <li>トまげきな変まりも得られてポジト・0</li> <li>トまげきな変まりも得られてポジト・0</li> <li>トまげきな変まりも得られてポジト・0</li> <li>トまげきな変まりも得られてポジト・0</li> <li>トまげきな変まりも得られてポジト・0</li> <li>トまげきな変まりも得られてポジト・0</li> <li>トまげきな変まりも得られてポジト・0</li> <li>トまげきな変まりも得られてポジト・0</li> <li>トまげきな変まります。</li> <li>トまげきな変まります。</li> <li>トまげきな変がります。</li> <li>トまげきな変がりまずります。</li> <li>トまげも未知の目が出た。</li> <li>トまげきな変がります。</li> <li>トまげも未知の目が出た。</li> <li>トまげも未知の目が出た。</li> <li>トまげも未知の目が出たます。</li> <li>トまげも未知の内容をCSVファイルに出力します。</li> <li>トまげも未知の内容をCSVファイルに出力します。</li> <li>・ボタンを押下し、ファイルを開くかファイル保存するかが</li> <li>ーク出力         <ul> <li>・実数グラフを表示します。</li> <li>・実数グラフを表示します。</li> <li>・表頭、表側、奥行きによる集計結果が表示されます。</li> </ul> </li> </ul>                                                                                                    |                                         | 堺市の中ゾーン<br>城外の生成厚単<br>時刻期コは不明 | 18<br>は、経年比較集<br>1回は使宜上、0<br>107存在しており | 入場「日田工会)<br>計ではリノーンとな<br>としております。<br>、時刻間に不明の | + 823<br>よっております(単<br>ないトリップのみ | Eratio<br>日年度集計では3ジー<br>が集計対象にためま | ・ンです)。<br>す。ご注意くだき、 |             |         |        |       |
| ・・・・・・・・・・・・・・・・・・・・・・・・・・・・・                                                                                                    |                                         | ▶ 奥行きを変                       | (更する場合)。                               | 「下記ブルダウ」                                      | /を変更して下                        | ðu, 🕜                             |                     |             |         |        | - 1   |
| Pieter 105 1024801080000         1338<2012                                                                                                    |                                         | 発生 ~                          | · · · · · · · · · · · · · · · · · · ·  |                                               | 1:通常                           | ✓ CSV                             | 1000                | 77作成 6      | 成比グラフ作成 |        |       |
| 1986         302270         41277         198235         60305         44226         41770         6453         60305           78977         27279         46.16         121.76         97.44         200.00         44226         7.166         7.164           78977         197421         206.00         307846         444.300         2310.20         2514.30         0.0316         162.30           78977         197421         206.00         40236         371.87         20312         42.30         2310.20         2514.30         0.0316         132.30           78977         197421         206.00         40236         371.87         207.30         131.80         2077         21.80         2077         21.80         2077         21.80         2077         21.80         2077         21.80         2077         21.80         2077         21.80         2077         21.80         2077         21.80         2077         21.80         2077         21.80         2077         21.80         2077         21.80         2077         21.80         21.80         21.80         21.80         21.80         21.80         21.80         21.80         21.80         21.80         21.80         21.80                                                                                                    |                                         | 1                             | ) <u>3 〒2014</u> 80<br>1. 鉄道           | 2.157                                         | 3.自動東                          | 4. 自動二輪·<br>原付                    | 5. 自転車              | 6. 徒歩       | 7. その他  | 8. 不明  | 승래    |
| アビサイマングマ       40.14       1.20176       97.474       200.07       442.26       7.164       7.444         アドサイマングマ       112.02       112.02       112.02       112.02       112.02       112.02       112.02       112.02       112.02       112.02       112.02       112.02       112.02       112.02       112.02       112.02       112.02       112.02       112.02       112.02       112.02       112.02       112.02       112.02       112.02       112.02       112.02       112.02       112.02       112.02       112.02       112.02       112.02       112.02       112.02       112.02       112.02       112.02       112.02       112.02       112.02       112.02       112.02       112.02       112.02       112.02       112.02       112.02       112.02       112.02       112.02       112.02       112.02       112.02       112.02       112.02       112.02       112.02       112.02       112.02       112.02       112.02       112.02       112.02       112.02       112.02       112.02       112.02       112.02       112.02       112.02       112.02       112.02       112.02       112.02       112.02       112.02       112.02       112.02       112.02       112.02       112.02                                                                                                    |                                         | and the second                | 302,570                                | 47,377                                        | 1,865,335                      | 60,896                            | 402,051             | 497,079     | 6,673   | 8,063  | 3,1   |
| 1875       67300       19600       06009       19600       70602       70602       6.847       6.569         18712       226.42       2070366       44.39       2270302       251430       20.99       1.3066         1871       1874271       226.42       2070366       44.39       2270302       251430       20.99       1.3066         1871       10.02       672.27       104.40       1.00044       1.7018       11.322       6.977         1871       1.00724       104.60       20507       1.46027       1.79040       2.217       21.68         0/027       9       9       9       9       9       9       9       9       9       9       9       9       9       9       9       9       9       9       9       9       9       9       9       9       9       9       9       9       9       9       9       9       9       9       9       9       9       9       9       9       9       9       9       9       9       9       9       9       9       9       9       9       9       9       9       9       9       9       9 <td></td> <td>京都府下</td> <td>257,878</td> <td>40,184</td> <td>1.231,79</td> <td>97,474</td> <td>290,907</td> <td>462,209</td> <td>7,198</td> <td>7,434</td> <td>2.5</td>                                                                                                    |                                         | 京都府下                          | 257,878                                | 40,184                                        | 1.231,79                       | 97,474                            | 290,907             | 462,209     | 7,198   | 7,434  | 2.5   |
| 東京市         1.874.27         2.86.40         2.070.286         2.514.30         2.0318         11.302         6.5377         11.44.01         1.62.604         1.67.518         11.302         6.5377         11.44.01         1.62.604         1.67.518         11.302         6.5377         11.44.01         1.62.604         1.67.518         1.1322         6.5377         1.44.01         1.62.604         1.67.518         1.302         6.5377         1.44.01         1.62.604         1.67.518         1.302         6.5377         1.44.01         1.62.607         1.67.518         1.302         6.5377         2.5377         2.5377         2.5377         2.5377         2.5377         2.5377         2.5377         2.5377         2.5377         2.5377         2.5377         2.5377         2.5377         2.5377         2.5377         2.5377         2.5377         2.5377         2.5377         2.5377         2.5377         2.5377         2.5377         2.5377         2.5377         2.5377         2.5377         2.5377         2.5377         2.5377         2.5377         2.5377         2.5377         2.5377         2.53777         2.53777         2.537777         2.5377777         2.53777777777777777777777777777777777777                                                                                                    |                                         | 京都市                           | 637,300                                | 195,965                                       | 808,596                        | 198,033                           | 709,327             | 756,622     | 6,387   | 6,569  | 3,2   |
| 1         2         2         10000         07237         104.40         100000         1070,158         11.32         6.377         1070,158         11.32         6.377         1070,158         11.32         6.377         1070,158         11.32         6.377         1070,158         11.32         6.377         1070,158         11.32         6.377         1070,158         11.32         6.377         1070,158         11.32         6.377         1070,158         11.32         6.377         1070,158         11.32         6.377         1070,158         11.32         6.377         10.5754         10.556         10.5757         10.556         10.557         10.556         10.557         10.556         10.557         10.556         10.557         10.556         10.557         10.556         10.557         10.556         10.557         10.556         10.557         10.557         10.557         10.557         10.557         10.557         10.557         10.557         10.557         10.557         10.557         10.557         10.557         10.557         10.557         10.557         10.557         10.557         10.557         10.557         10.557         10.557         10.557         10.557         10.557         10.557         10.557                                                                                         |                                         | 大阪府下                          | 1,874,321                              | 235,402                                       | 3,078,994                      | 484,363                           | 2,310,202           | 2,514,309   | 20,318  | 18,296 | 10,5  |
| 竹       272.01       40.34       58.00       44.05       371.07       372.05       3.80       2.57         加速       1.007.994       194.06       300.097       1.456.47       1.754.49       2.247       21.85         加速       四方き1番目~8番目で設定したパターン毎の区分値を:<br>ボタンを選択する事で、集計結果に反映されます。       ・       ・       ・       ・       ・       ・       ・       ・       ・       ・       ・       ・       ・       ・       ・       ・       ・       ・       ・       ・       ・       ・       ・       ・       ・       ・       ・       ・       ・       ・       ・       ・       ・       ・       ・       ・       ・       ・       ・       ・       ・       ・       ・       ・       ・       ・       ・       ・       ・       ・       ・       ・       ・       ・       ・       ・       ・       ・       ・       ・       ・       ・       ・       ・       ・       ・       ・       ・       ・       ・       ・       ・       ・       ・       ・       1.000       ・       1.000       ・       1.000       ・       1.000       ・       1.000       ・       1.000      ・       1.000       ・ <td></td> <td>大阪市</td> <td>2,495,166</td> <td>130,962</td> <td>897,33</td> <td>7 124,460</td> <td>1,629,924</td> <td>1,670,188</td> <td>11,292</td> <td>8,377</td> <td>6,5</td>                                                                                                    |                                         | 大阪市                           | 2,495,166                              | 130,962                                       | 897,33                         | 7 124,460                         | 1,629,924           | 1,670,188   | 11,292  | 8,377  | 6,5   |
| 本単取工       1007294       114.060       205.079       242.07       1.206.07       24.71       21.00         プ値変更<br>(クス       奥行き 1 番目~ 8 番目で設定したパターン毎の区分値を:<br>ボタンを選択する事で、集計結果に反映されます。         ・       奥行き区分値変更コンボボックスで選択された奥行きパイ結果情報を、画面に表示します。         ・       奥行き区分値変更コンボボックスで選択された奥行きパイ結果情報を、画面に表示します。         ・       集計結果の相対誤差率を表示します。         ・       東計結果の内容をCSVファイルに出力します。         ・       ボタンを押下し、ファイルを開くかファイル保存するかぶ         ・       東数グラフを表示します。         ・       東数グラフを表示します。         ・       東観、裏側、奥行きによる集計結果が表示されます。                                                                                                    |                                         | 境市                            | 273,211                                | 40,284                                        | 538,29                         | 48,295                            | 371,876             | 397,838     | 3,810   | 2,527  | 1,#   |
| 用語の説明            ・ 奥行き1番目~8番目で設定したパターン毎の区分値を:<br>ボタンを選択する事で、集計結果に反映されます。             ・ 奥行き区分値変更コンボボックスで選択された奥行きパイ結果情報を、画面に表示します。             ・ 奥行き区分値変更コンボボックスで選択された奥行きパイ結果情報を、画面に表示します。             ・ 集計結果の相対誤差率を表示します。             ・ 集計結果の内容をCSVファイルに出力します。             ・ 東計結果の内容をCSVファイルに出力します。             ・ ダ出力             ・ 「クンを押下し、ファイルを開くかファイル保存するかぶ             ・ タリン             ・ 「日 S連携用のXMLファイルが出力されます。             ・ 実数グラフを表示します。             ・ 構成比グラフを表示します。             ・ 表頭、表側、奥行きによる集計結果が表示されます。                                                                                                    |                                         | 兵庫県下                          | 1,007,594                              | 194,683                                       | 3,905,97                       | 243,997                           | 1,436,647           | 1,756,499   | 22,471  | 21,638 | 8.5   |
| ボタンを選択する事で、集計結果に反映されます。・奥行き区分値変更コンボボックスで選択された奥行きパー<br>結果情報を、画面に表示します。表示・集計結果の相対誤差率を表示します。表示・集計結果の内容をCSVファイルに出力します。・ボタンを押下し、ファイルを開くかファイル保存するか?・イタ出力<br>ク出力・GIS連携用のXMLファイルが出力されます。・実数グラフを表示します。・・・・・・・・・・・・・・・・・・・・・・・・・・・・・・・・・・・・・・・・・・・・・・・・・・・・・・・・・・・・・・・・・・・・・・・・・・・・・・・・・・・・・・・・・ </th <th>分値変更</th> <th>● 奥</th> <th>行き</th> <th>1番目~</th> <th>~8番</th> <th>目で設定</th> <th>ミしたハ</th> <th>《ターン</th> <th>毎の区</th> <th>分値を</th> <th>選択</th>                                                                                                    | 分値変更                                    | ● 奥                           | 行き                                     | 1番目~                                          | ~8番                            | 目で設定                              | ミしたハ                | 《ターン        | 毎の区     | 分値を    | 選択    |
| <ul> <li>・ 奥行き区分値変更コンボボックスで選択された奥行きパー結果情報を、画面に表示します。</li> <li>・ 集計結果の相対誤差率を表示します。</li> <li>・ 集計結果の内容をCSVファイルに出力します。</li> <li>・ ボタンを押下し、ファイルを開くかファイル保存するか</li> <li>・ ボタンを押下し、ファイルが出力されます。</li> <li>・ 実数グラフを表示します。</li> <li>・ 素頭、表側、奥行きによる集計結果が表示されます。</li> </ul>                                                                                                    | ックス                                     | ボ                             | ミタンを                                   | を選択す                                          | する事                            | で、集計                              | 結果に                 | 反映さ         | れます     | 0      |       |
| 表示       ・集計結果の相対誤差率を表示します。         カ       ・集計結果の内容をCSVファイルに出力します。         ・ボタンを押下し、ファイルを開くかファイル保存するかぶ         ・アク出力<br>タ四カコ       ・GIS連携用のXMLファイルが出力されます。         フ       ・実数グラフを表示します。         ラフ       ・構成比グラフを表示します。         ・表頭、表側、奥行きによる集計結果が表示されます。                                                                                                    |                                         | ● 奥<br>結                      | いたまし<br>記録<br>記録                       | 区分値変<br>服を、画                                  | 変更コン<br>画面に著                   | ンボボッ<br>表示しま                      | ックスて<br>ミす。         | ご選択さ        | れた奥     | 行きパ    | ター:   |
| ・       集計結果の内容をCSVファイルに出力します。         ・       ボタンを押下し、ファイルを開くかファイル保存するか         ・       ・         ・       ・         ・       ・         ・       ・         ・       ・         ・       ・         ・       ・         ・       ・         ・       ・         ・       ・         ・       ・         ・       ま         ・       表         ・       表         ・       表         ・       表         ・       表         ・       表         ・       表         ・       表         ・       表         ・       表         ・       表         ・       表         ・       表         ・       表         ・       表         ・       ま         ・       ま         ・       ま         ・       ま         ・       ま         ・       ま         ・       ま         ・       ま         ・                                                                                                    | 表示                                      | ● 集                           | 計結算                                    | 果の相対                                          | す誤差ጃ                           | 率を表示                              | ミします                | 0           |         |        |       |
| <ul> <li>ボタンを押下し、ファイルを開くかファイル保存するか</li> <li>-タ出力</li> <li>GIS連携用のXMLファイルが出力されます。</li> <li>実数グラフを表示します。</li> <li>実数グラフを表示します。</li> <li>・ 構成比グラフを表示します。</li> <li>・ 表頭、表側、奥行きによる集計結果が表示されます。</li> </ul>                                                                                                    | カ<br>カ                                  | ● 集                           | 計結算                                    | 果の内容                                          | SをC                            | SVファ                              | ィルに                 | 出力し         | /ます。    |        |       |
| -夕出力<br>タ出力       ・GIS連携用のXMLファイルが出力されます。         フ<br>フク作成       ・実数グラフを表示します。         ラフ<br>ブラフ作成       ・構成比グラフを表示します。         ・表頭、表側、奥行きによる集計結果が表示されます。                                                                                                    |                                         | <ul> <li>・ ボ</li> </ul>       | ボタンを                                   | を押下し                                          | 、フ                             | アイルを                              | き開くカ                | ヽファイ        | ノル保存    | するか    | を選    |
| 7<br>7 作成                                                                                                    | ー夕出力<br><sub>タ出力</sub>                  | • G                           | ISÌ                                    | 連携用の                                          | DXM                            | Lファィ                              | ′ルが出                | 力され         | ます。     |        |       |
| <ul> <li>7 構成比グラフを表示します。</li> <li>• 表頭、表側、奥行きによる集計結果が表示されます。</li> </ul>                                                                                                    | 作成                                      | ● 実                           | 数グ                                     | ラフを表                                          | 長示しる                           | ます。                               |                     |             |         |        |       |
| ● 表頭、表側、奥行きによる集計結果が表示されます。                                                                                                    | フ<br>フ作成                                | ● 構                           | <b></b> 成比公                            | ブラフを                                          | <sub>を</sub> 表示 (              | します。                              |                     |             |         |        |       |
|                                                                                                    |                                         | ● 表                           | 頭、                                     | 長側、᠑                                          | 包行き(                           | こよる集                              | 副結果                 | 見が表示        | されま     | す。     |       |
| <ul> <li>ヘルプ内容が表示されます。</li> </ul>                                                                                                    | 2                                       | • ^                           | いしプロ                                   | 内容がま                                          | 長示され                           | ります                               |                     |             |         |        |       |

3.10 グラフ表示について

集計結果画面より実数グラフ/構成比グラフを表示すると、以下のようにグラフ表示用の画 面が表示されます。

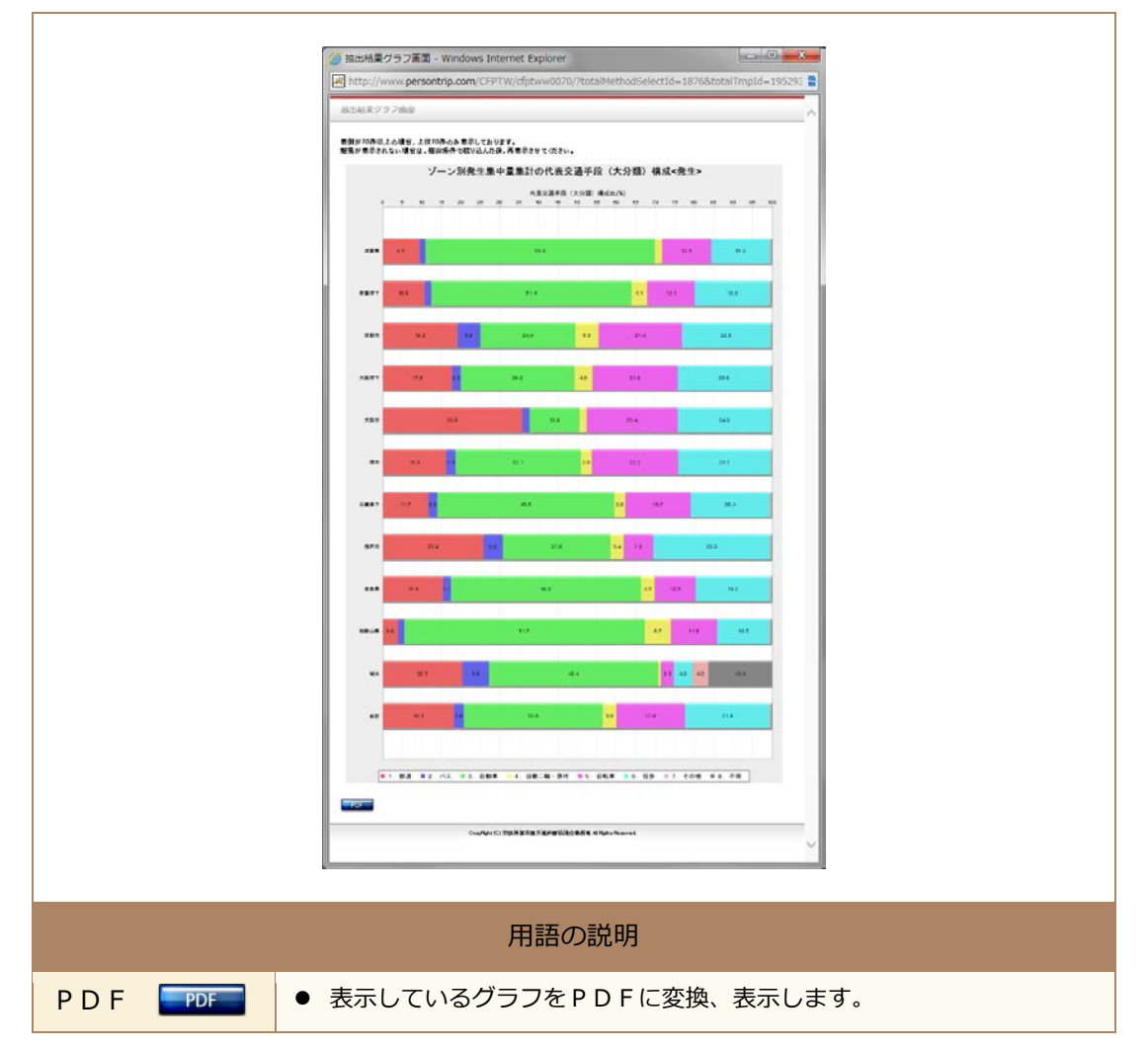

### 3.11 CSV出力について

集計結果画面より集計結果の情報をCSV形式のファイルで出力します。

Ver2003 迄のエクセルで開く際、表頭の数が 256 以上の場合に全てのデータを開く事が出来ませんので留意が必要です。

| CFPTWC0020.csv を問く                                                                                                    |       |
|----------------------------------------------------------------------------------------------------|-------|
| 次のファイルを開こさとしています:         〇 CFPTWC0020.csv         ファイルの種類: Microsoft Office Excel CSV ファイル<br>ファイルの場所: http://100.10.190         このファイルをどのように処理するか潜んでください         ○ プログラムで開く(①):         Microsoft Office Excel (既定):         ○ ファイルを保存する(S):         ○ 今後2:の推動のファイルは同様に処理する(A): |       |
| ● CSVボタンを選択すると上記のように「プログラムで聞く」か「ファイルを保存す                                                                                                    | ス」を選択 |
| ● しるマハタンを選択すると工記のように「ノロシンムと開く」が「ノアイルを保住す<br>するダイアログが表示されますので、どちらかを選択して下さい。                                                                                                    | る」で選び |

### 3.12 GIS出力について

集計結果画面より、集計結果データをGIS連携用のデータ形式(JP-GIS形式)に変換して 出力します。